### REGISTRACE PRO ZÍSKÁNÍ ZELENÉHO QR KÓDU PRO PRO PEKING 2022

https://hrhk.cs.mfa.gov.cn/H5/

NEBO

aplikace "MY2022" (ke stáhnutí na App store, Google store, Galaxy Store)

Pro registraci budete potřebovat cestovní doklad, certifikát o očkování, certifikát o prodělání nemoci, resp. orazítkovaný formulář od organizátorů (v případě, že jste ji prodělali), PVC kartu, informace o letu do Pekingu.

Veškeré dokumenty, které se nahrávají musí být ve formátu jpg., jpeg, gif, png. Formát pdf. není akceptován.

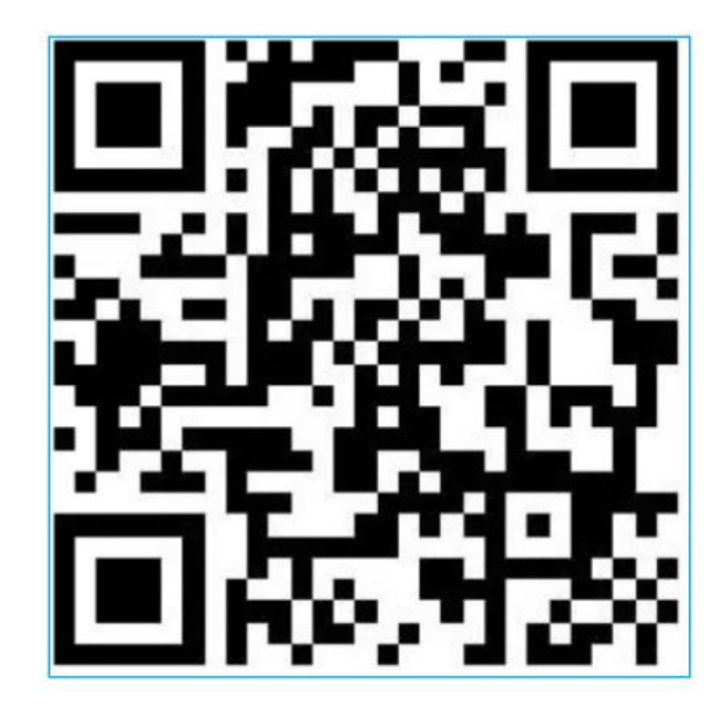

## 1) Registrujte se

|                                | $\odot$                      |  |
|--------------------------------|------------------------------|--|
| Hea                            | alth Declaration Certificate |  |
| Nease enter your email address |                              |  |
| lease enter your password      |                              |  |
| Remember account               |                              |  |
|                                | Login                        |  |
|                                | got password?   Register now |  |
|                                |                              |  |
|                                |                              |  |

2) Napište svoji emailovou adresu a klikněte na "Get the verification code"

|                           | (中文 En            |
|---------------------------|-------------------|
| Health Declara            | tion Certificate  |
| xxx@xx.com                |                   |
| Email verification code   |                   |
| Get the verification code |                   |
|                           |                   |
| The ne                    | xt step           |
|                           | nt,Login directly |
|                           |                   |

- 3) Zkontroluj schránku svého zadaného emailu a napiš ho do pole "Email verification code" (*Pozor je platný pouze 10min.*)
- 4) Přečtěte si podmínky používání, zatrhněte pole a klikněte na "The next step"

|                                                                                                    | (中文 En |
|----------------------------------------------------------------------------------------------------|--------|
| Health Declaration Certif                                                                                 | icate  |
| xxx@xx.com                                                                                                |        |
| Email verification code<br>Please enter the malibox verification code                                     |        |
| Resend after 30s       I have read and agreed with the personal information and privacy protection policy |        |
| The next step                                                                                             |        |
| I have an account,Login dire                                                                              |        |
|                                                                                                    |        |

5) Vytvořte si heslo, které musí mít charakter dle instrukcí (nedoporučujeme využít automaticky vygenerovaného hesla!)

|                                         |                                 | (中文                       | En  |
|-----------------------------------------|---------------------------------|---------------------------|-----|
|                                         | $\odot$                         |                           |     |
| Health                                  | Declaration Certificate         |                           |     |
|                                         |                                 |                           |     |
| Please enter the password (8-20 charact | ters, should includes capital a | and lower-case letter 🛛 😽 | (1) |
| Please enter the password again         |                                 | ~                         | (i) |
|                                         | Registration                    |                           |     |
|                                         |                                 |                           |     |
|                                         |                                 |                           |     |

6) Zatrhněte "Foreign Passengers apply for Health Declaration Form

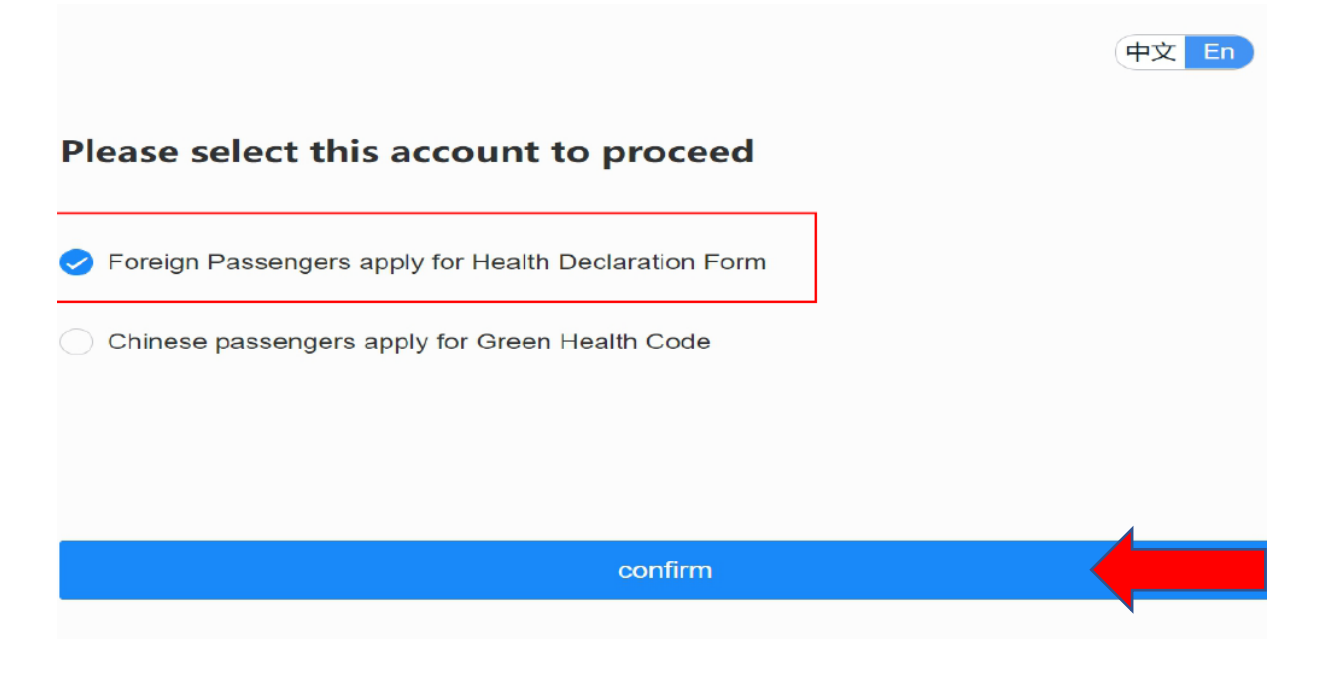

#### 7) Vyplňte požadované bezpečnostní otázky (a zapamatujte si odpovědi)

Pozn. Nemusí být stejné jako v příkladu níže

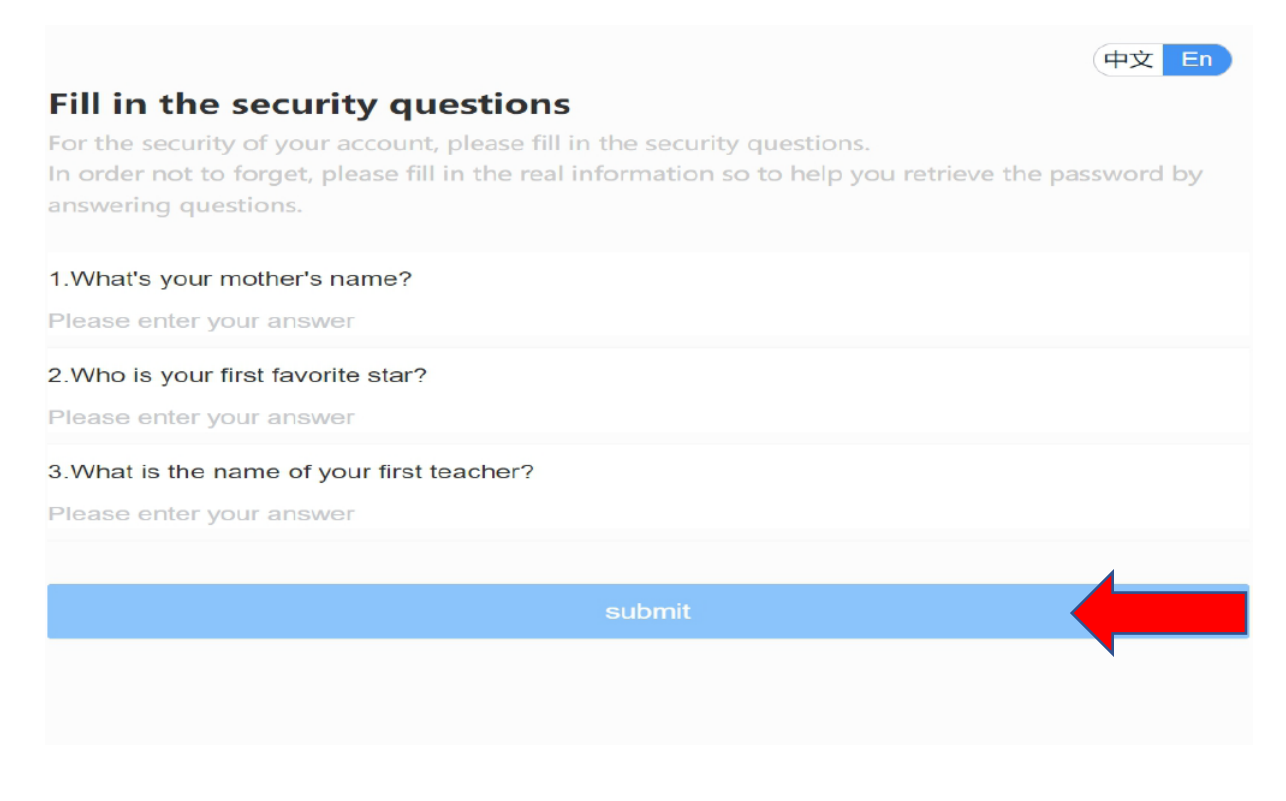

 Zatrhněte "Apply for health declaration form", pole "Nucleic acid testing agency" není pro další akci důležité (ukazuje seznam odsouhlasených laboratoří)

| Appli          | cation Portal                                                                                        |   |
|----------------|----------------------------------------------------------------------------------------------------|---|
| 3              | Apply for health declaration form<br>Submit negative nucleic acid and IgM antibody tests results     |   |
|                | View and show your health declaration form<br>Mutual trust and information sharing for health of all | > |
| Check<br>/Cons | the testing agencies recognized by Chinese Embassy ulate                                             |   |
| ×              | Nucleic acid testing agency (and serum IgM antibody testing agency)                                  | > |
|                |                                                                                                    |   |

9) Otevřete odkaz "Apply for my health declaration form". (V případě skupinových žádostí je možné využít druhý odkaz, nicméně pouze pro max. 5 osob. V tomto případě musíte následně předat všem ve skupině svá přístupová hesla pro případ, že by při kontrole byl vyžadován "živý" QR kód – ne printscreen)

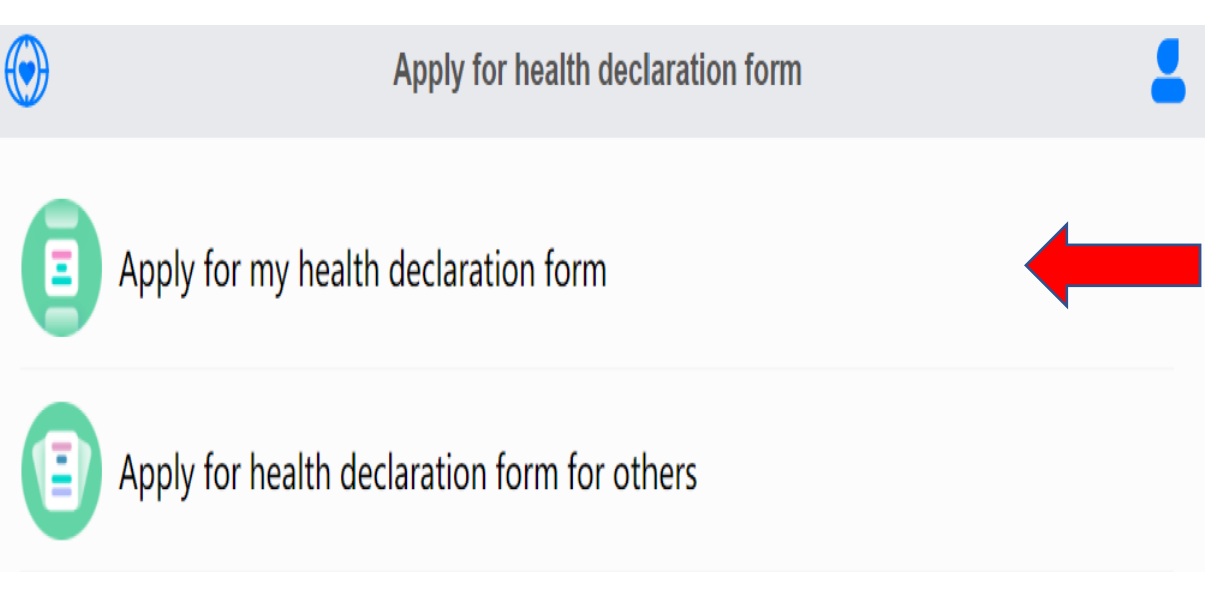

10) Vyplňte požadované osobní informace vč. informací o letu (datum, čas, přestup)

POZOR nahrávané dokumenty musí být pouze ve formátech jpg., jpeg., gif, png

|                                              | Apply for my health declaration form                                                                                                    | 2                     |
|----------------------------------------------|----------------------------------------------------------------------------------------------------|-----------------------|
| Flight it<br>itinerar<br>with thi<br>Declara | tinerary details (Make sure to fill in your comple<br>y according to the flight sequence. Failure to co<br>is request may affect your application for the H<br>ation Certificate) | ete<br>omply<br>ealth |
| * Origin coun                                | ntry where your journey starts                                                                                                    |                       |
| Please sel                                   | lect                                                                                                    | Select                |
| * No. of flight<br>Please fill               | it departing the origin country                                                                                                    |                       |
| * Time of flig                               | Iht departing the origin country                                                                                                    |                       |
| Please sel                                   | lect the time of flight departing the origin country                                                                                                    | Select                |
|                                              | Add flight transfer country (if applicable )                                                                                                    |                       |
| * City of Entry                              | у                                                                                                    |                       |
| Designate<br>Please type in t                | ed city of first point of entry in China<br>the city of entry in China                                                                                                    |                       |

City of entry – vyplňte BEIJING

11) Nahrajte PVC kartu(z obou stran) a potvrzený formulář od organizátorů ohledně dříve prodělaném onemocnění COVID-19 (pokud jste prodělali)

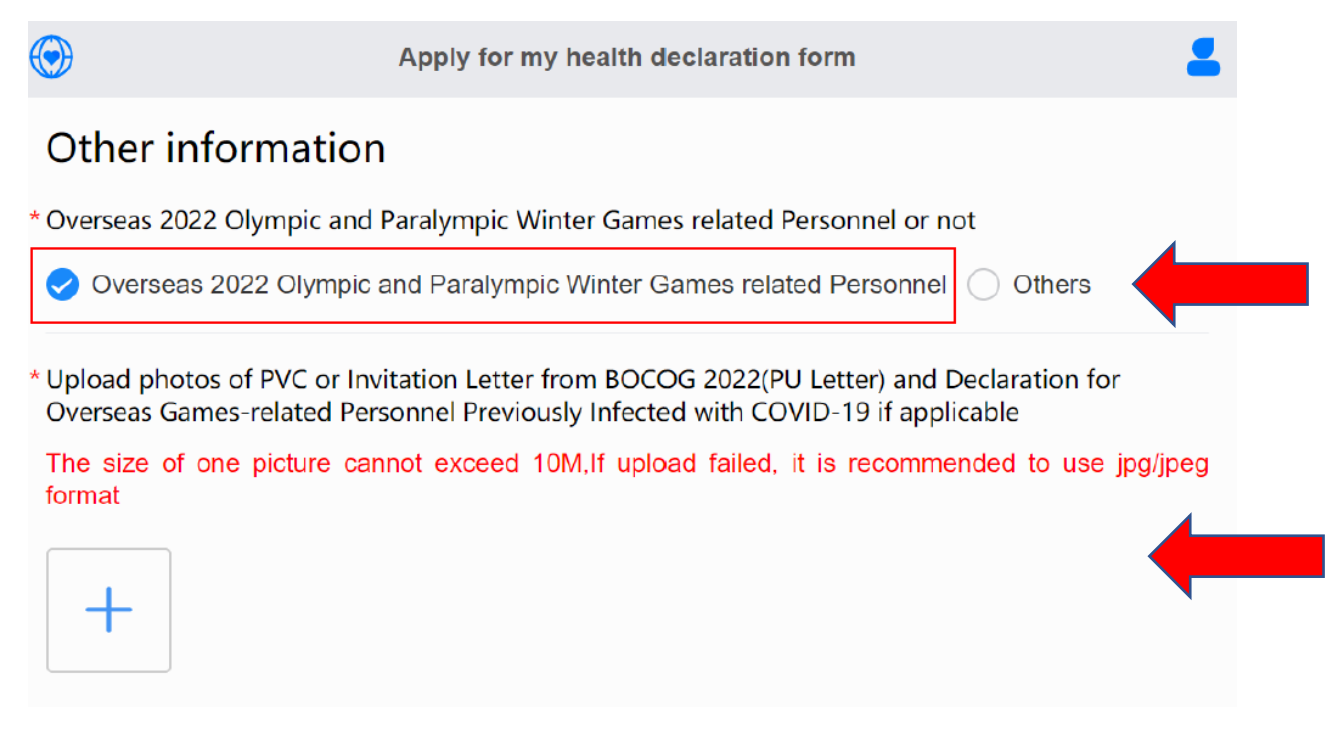

12) Jestliže jste očkovaní a nepotřebujete IgM testy, vyplňte "Have not received...."

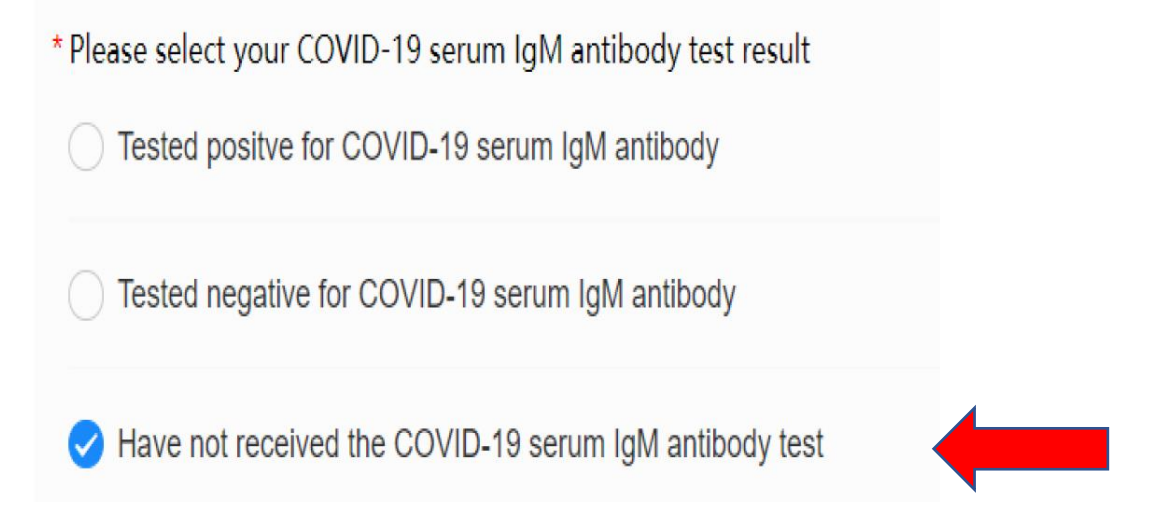

 Pro vyplnění testovací agentury – vyberte Czechia a následně potvrďte níže uvedenou větu. Vyplňte datum testu, který zadáváte (tj. 72 hodin a méně) a nahrajte ho

| * Please choose a nucleic acid testing agency                                                                  | ?        |
|----------------------------------------------------------------------------------------------------|----------|
| Czechia-Testing agency designated by the Ministry of Health of the Czech Republic : https://testovani.uzis.cz/ | Select   |
| The embassy responsible for verifying the testing agency: Embassy of P. R. China in the C Republic             | zech     |
| * Please select the sampling date for nucleic acid testing (and serum IgM antibody testing)                    | ?        |
| Please select the sampling date for nucleic acid testing (and serum IgM antibody testing)                      | Select   |
| Please upload pictures of your negative certificate of nucleic acid test and certificate of serum IgM antibody | test     |
| The size of one picture cannot exceed 10M. If upload failed, it is recommended to use format                   | jpg/jpeg |
|                                                                                                    |          |
|                                                                                                    |          |

# 14) Nahrajte Travel itinerary, tzn. vaši elektronickou letenku. Stačí jako fotka obrazovky (dle instrukcí ambasády) Body 2,3 a 4 nenahráváte!

\* Please upload the required material picture below

1.Please upload picture of your travel itinerary;

2.Please upload your certificate of residence in the country where you live;

3. If you do not have a ticket for leaving the Czech Republic by car or train, please prepare an itinerary by yourself, indicating your name, passport number, transportation method and time from the Czech Republic to the transit country, and your signature;

4. If you have been vaccinated against COVID-19, please upload the vaccination certificate and the "Letter of Commitment on COVID-19 Vaccination" signed by you/ your legal guardian (the document can be downloaded in the notice of the website, http://www.chinaembassy.cz/cze/xwdt /t1902132.htm).

(The size of one picture cannot exceed 10M. If upload failed, it is recommended to use jpg/jpeg format)

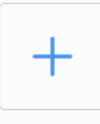

15) Nahrajte očkovací certifikát. Organizátoři požadují certifikát o ukončeném očkování, což je dle typu vakcíny jedna nebo dvě dávky. "Booster" není nutný nahrávat.

| $\bigcirc$                                                                                   | Apply for my health declaration form                                                                               | -      |
|----------------------------------------------------------------------------------------------|----------------------------------------------------------------------------------------------------|--------|
| * Have you got a COVID-19 va<br>✔ Yes 		 No                                                  | accination?                                                                                                    |        |
| * Please select the manufactur                                                               | er of the vaccines you have been injected with                                                                     |        |
| Please select the manufac                                                                    | cturer of the vaccines you have been injected with                                                                 | Select |
| * Please select the time of you<br>With most COVID-19 vaccine<br>Please select the time of y | er final vaccine shot<br>es,you will normally need two shots in order for them to work.<br>your final vaccine shot | Select |
| * Please upload a photo of you<br>The size of one picture canno                              | ur vaccination certificate<br>ot exceed 10M.                                                                       |        |

16) Po vyplnění všech požadovaných informací a nahrání dokumentů, potvrďte SUBMIT
V případě, že jste COVID prodělali, zadejte YES a napište datum pozitivního testu,
"discharge date" bude 14 dní po datu pozitivního testu

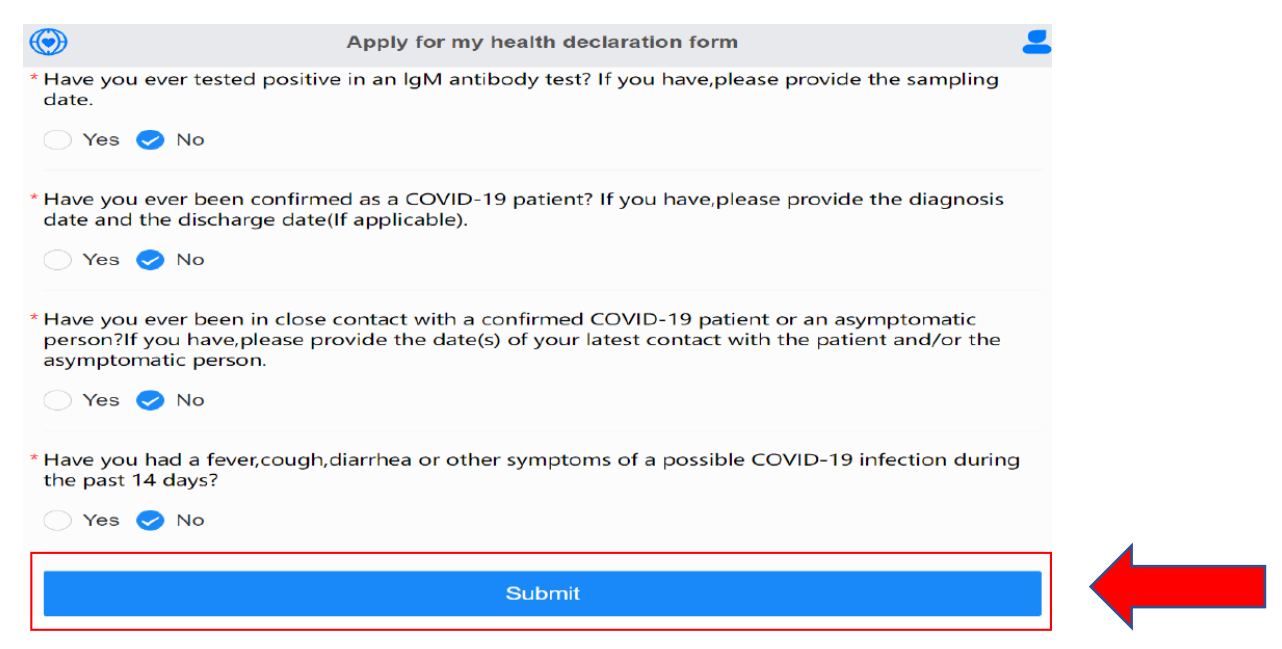

17) Po odeslání dat na Čínskou ambasádu, následné kontrole se oranžový kód změní na zelený a dostanete email s potvrzením.

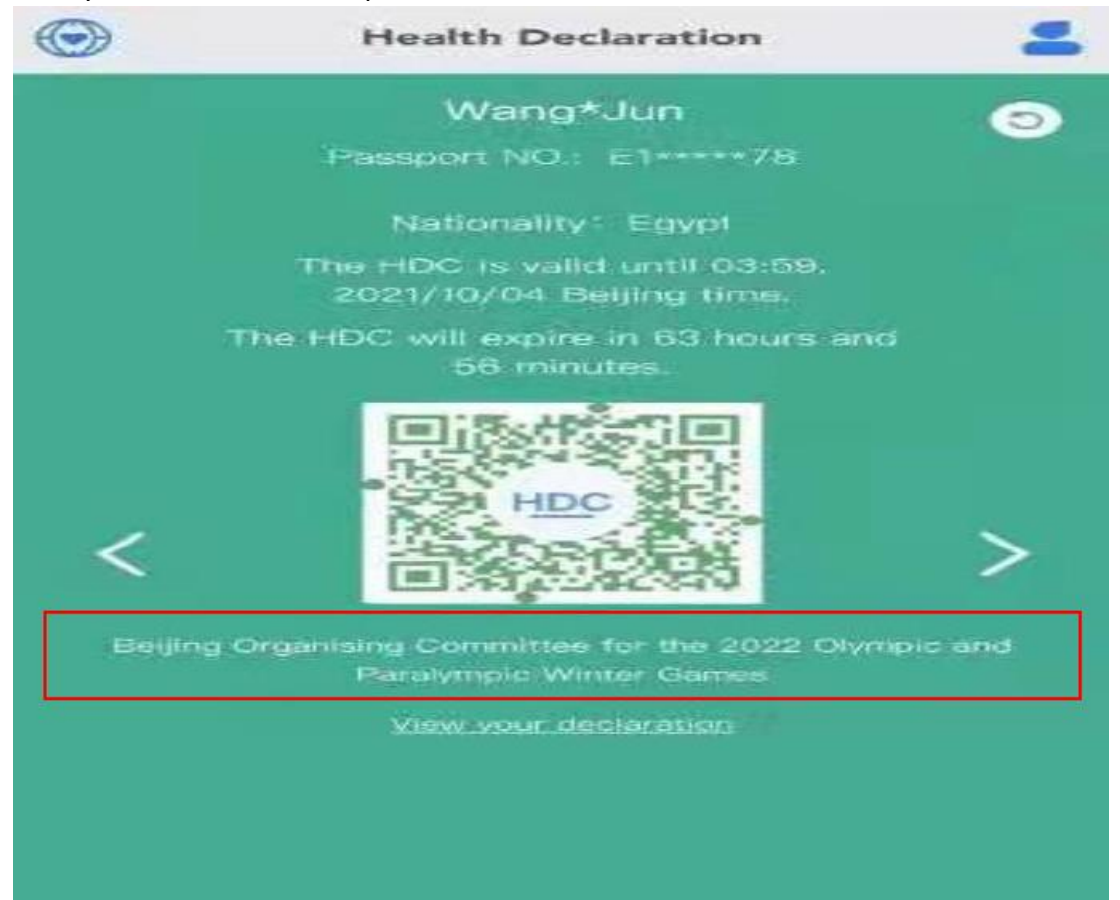

18) Po získání zeleného kódu si ho vyfoťte do mobilního telefonu pro kontrolu při odbavení na letišti. Pro pozdější kontrolu je možné ho najít na následujícím odkazu:

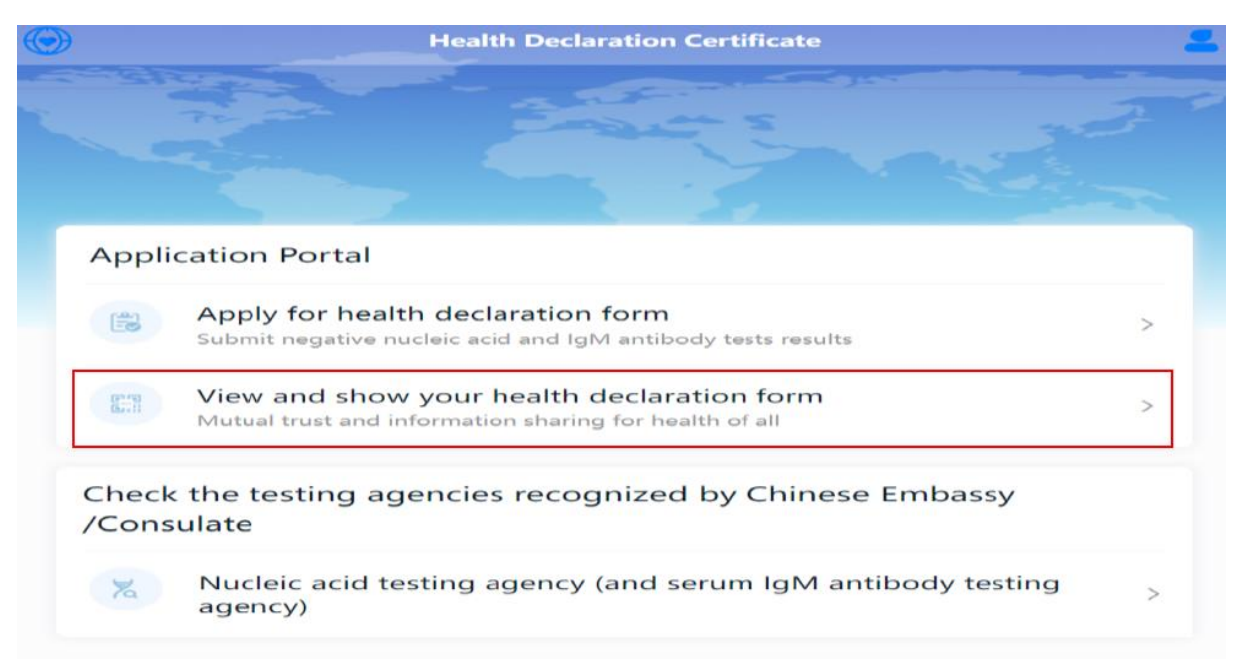

#### Video instrukce je možné najít na:

https://www.olympijskytym.cz/files/documents/1640769325\_green-health-qr-code-application-instructions.m4v